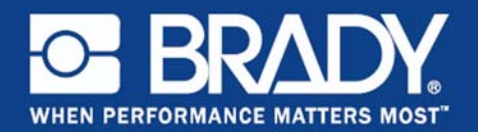

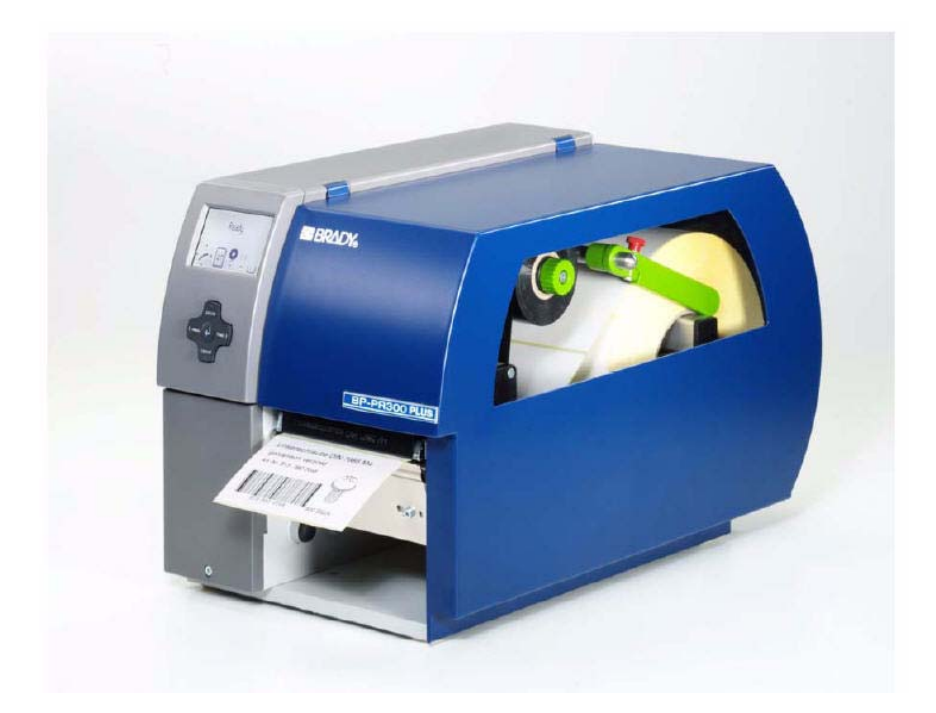

# **BP-PR PLUS Printer**

### **Quick Start Guide**

Edition 06/10

Information on the scope of delivery, appearance, performance, dimensions and weight reflect our knowledge at the time of printing. We reserve the right to make modifications.

All rights, including those regarding the translation, are reserved.

#### **United States**

**Note:** This equipment has been tested and found to comply with the limits for a Class A digital device, pursuant to part 15 of the FCC Rules. These limits are designed to provide reasonable protection against harmful interference when the equipment is operated in a commercial environment. This equipment generates, uses, and can radiate radio frequency energy and, if not installed and used in accordance with the instruction manual, may cause harmful interference to radio communications. Operation of this equipment in a residential area is likely to cause harmful interference in which case the user will be required to correct the interference at his/her own expense. The user is cautioned that any changes or modifi cations not expressly approved by Brady could void the user's authority to use the equipment.

#### Canada

This Class A digital apparatus meets all requirements of the Canadian Interference-Causing Equipment Regulations.

Cet appareil numerique de la classe A respecte toutes les exigencies du Reglement sur le material broilleur du Canada

#### Europe

This is a Class A product. In a domestic environment this product may cause radio interference, in which case the user may be required to take adequate measures.

Edition 06/10

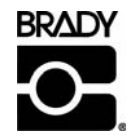

Brady Worldwide 6555 W. Good Hope Road PO Box 2131 Milwaukee, WI 53201 U.S.A. Phone: 1-800-537-8791 Fax: 1-800-292-2289

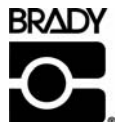

WH Brady Lindestraat 21 Industriepark C3 9240 Zele Belgium Tel.: +32 52 457 811 e-mail: support@brady.be

### **Notes on the Documentation**

The documentation for the BP-PR PLUS series transfer printers is comprised of the following parts:

- Quick Start Guide
- User Manual

### Contents

### **1** Safety and the Environment

| Intended Use                      | 1 |
|-----------------------------------|---|
| Safety Notes                      | 2 |
| Environmentally-friendly Disposal | 2 |

#### 2 Installation

| Unpacking the Transfer Printer                 | 3 |
|------------------------------------------------|---|
| Setting up the Transfer Printer                | 4 |
| Connecting the Transfer Printer                | 4 |
| Connecting to the Power Supply                 | 5 |
| connecting to a Computer or a Computer Network | 5 |
| Switching the transfer printer on and off      | 5 |

#### **3 Operating Panel**

| Layout of the Operating Panel                |   |  |
|----------------------------------------------|---|--|
| Functions of Operating Panel during Printing | 7 |  |
| Power-Save Mode                              | 8 |  |
| Button Functions                             | 8 |  |

### 4 Loading Media

| Loading labels from a roll                      | 9  |  |  |
|-------------------------------------------------|----|--|--|
| Positioning the Label Roll on the Roll Retainer | 9  |  |  |
| Inserting a Label Strip into Printhead          | 10 |  |  |
| Setting the Label Sensor                        | 10 |  |  |
| Setting the Head Locking System                 | 11 |  |  |
| Loading Transfer Ribbon12                       |    |  |  |

### **5** Printing

| Synchronization13 |
|-------------------|
|-------------------|

#### **6** Cleaning and Basic Maintenance

| General Cleaning          |    |
|---------------------------|----|
| Cleaning the Print Roller |    |
| Cleaning the Printhead    |    |
| Cleaning the Label Sensor | 16 |

## **1** Safety and the Environment

Read these operating instructions carefully before using the transfer printer for the first time. The operating instructions describe all of the functions of the transfer printer during operation. The available functions depend on the version used for a specific job.

**Note:** A detailed product description with all the technical data can be found in the "Configuration Instructions for the BP-PR PLUS series".

### **1-1 Intended Use**

- The transfer printer is a state-of-the-art device which complies with the recognized safety-related rules and regulations. Despite this, a danger to life and limb of the user or third parties could arise and the transfer printer or other property could be damaged while operating the device.
- The transfer printer may only be used while in proper working order and for the intended purpose. Users must be safe, aware of potential dangers and must comply with the operating instructions! Faults, in particular those which affect safety, must be remedied immediately.
- The transfer printer is solely intended to print suitable media which have been approved by the manufacturer. Any other or additional use is not intended. The manufacturer/supplier is not liable for damage resulting from misuse. Any misuse is at your own risk.
- Intended use includes heeding the operating instructions, including the maintenance recommendations/regulations specified by the manufacturer.

### **1-2 Safety Notes**

- The transfer printer is designed for power supply systems from 100 V AC to 240 V AC. Connect the transfer printer only to electrical outlets with a ground contact.
- Couple the transfer printer to devices using extra low voltage only.
- Before making or undoing connections, switch off all devices involved (computer, printer, accessories etc.).
- Operate the transfer printer in a dry environment only and do not get it wet (sprayed water, mist etc.).
- If the transfer printer is operated with the cover open, ensure that clothing, hair, jewelry and similar personal items do not contact the exposed rotating parts.
- The print mechanism can become hot during printing. Do not touch it during operation and allow it to cool down before changing the media or before removal or adjustment.
- Carry out only the actions described in these operating instructions. Other tasks may only be performed by trained personnel or service technicians.

DANGER!

Risk of death via mains voltage!

 $\Rightarrow$  Do not open the housing of the transfer printer.

### **1-3 Environmentally-friendly Disposal**

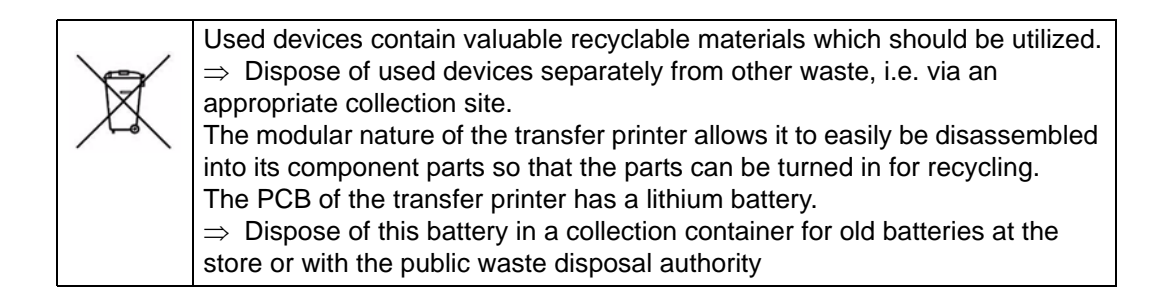

## **2** Installation

### **2-1 Unpacking the Transfer Printer**

- Lift the transfer printer out of the box via the straps.
- Check transfer printer for damage which may have occurred during transport.
- Check delivery for completeness.

#### Scope of Delivery

| • | Transfer printer                                    | • | Dispense plate (peel-off device version only |
|---|-----------------------------------------------------|---|----------------------------------------------|
| • | Empty cardboard core, mounted on ribbon take-up hub | • | Power cable                                  |
| • | Tear-off plate (basic devices only)                 | • | Documentation                                |

**Note:** Retain the original packaging for subsequent transport.

### 2-2 Setting up the Transfer Printer

#### 

The device and the print media can be damaged by moisture and water.  $\Rightarrow$  Setup transfer printer only in a dry place protected from sprayed water.

- Set up printer on a level surface.
- Open cover (1) of the transfer printer.
- Remove foam transportation safeguards near the printhead (2).

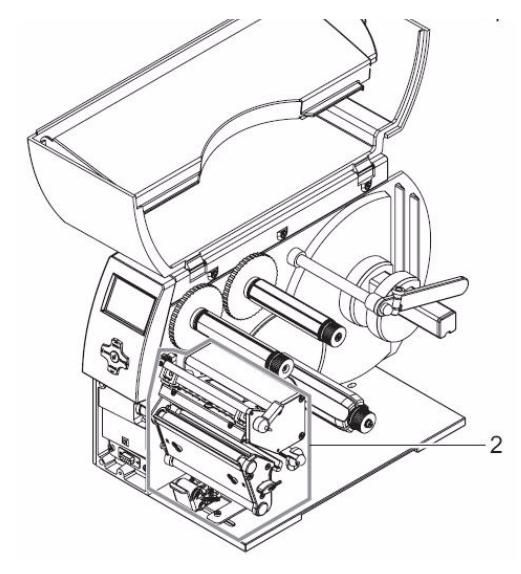

Figure 1. Removing the transportation safeguards

### **2-3 Connecting the Transfer Printer**

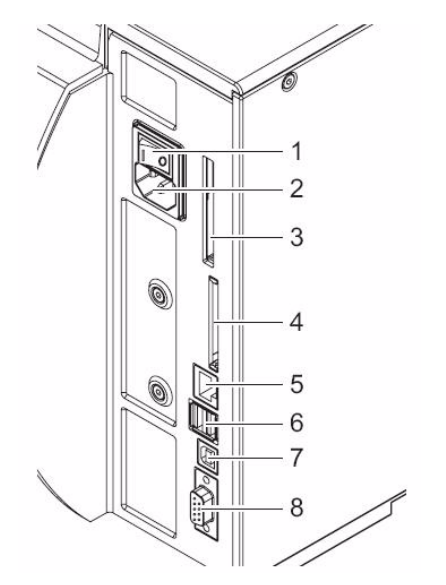

- **1** Power switch
- 2 Power connecin jack
- 3 Slot for Cardbus or aTpe II PC card
- 4 Slot for a CompactFlash memory card
- 5 Ethernet 10/100 Base-T
- 6 USB port for a keyboar r scanner
- 7 USB high-speed slave port
- 8 Serial RS-232 C port

Figure 2. Power and Computer Connections

#### 2-3-1 Connecting to the Power Supply

The printer is equipped with a versatile power supply unit. The device may be operated with a mains voltage of 230 V AC/ 50 Hz or 115 V AC/60 Hz without any adjustments or modifications.

#### 

The device can be damaged by undefined switch-on currents.  $\Rightarrow$  Set the power switch (1) to "O" before plugging in the device.

- 1. Insert power cable into power connection jack (2).
- 2. Insert plug of the power cable into a grounded electrical outlet.

#### 2-3-2 connecting to a Computer or a Computer Network

**Note:** Insufficient or missing grounding can cause faults during operation. Ensure that all computers and connection cables connected to the transfer printer are grounded.

### 2-4 Switching the transfer printer on and off

Once all connections have been made:

• Switch printer on via the power switch (1).

The printer runs through a system test and then indicates the system status Ready in the display.

If an error has occurred while the system was starting up, the symbol  $\stackrel{\scriptstyle \scriptstyle \times}{\times}$  and the error type are displayed.

## **3 Operating Panel**

### **3-1 Layout of the Operating Panel**

The operating panel is comprised of the graphical display (1) and the navigator pad (2) with five integrated buttons.

The graphical display informs you of the current status of the printer and the print job, reports errors and shows the printer settings in the menu.

The button functions are dependent on the current printer status: Active functions are indicated by the illuminated letters and symbols on the buttons of the navigator pad.

While printing, active functions illuminate white (e.g., menu or feed) Active functions are illuminated in orange in the offline menu (arrows, ← button)

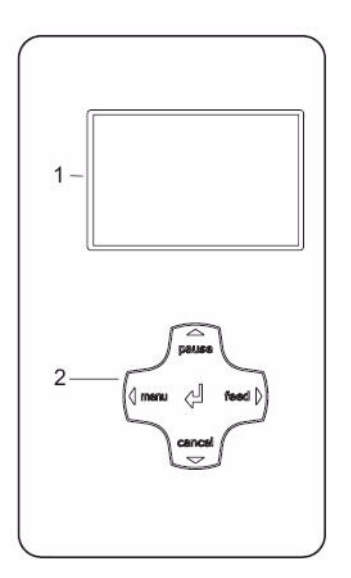

Figure 3. Operating Panel

### **3-2 Functions of Operating Panel during Printing**

#### 3-2-1 Symbol Indicators

The symbol indicators shown in the following table can appear on the status line of the screen, depending on the configuration of the printer. They inform you of the current status of the printer at a glance. For configuration of the status line, see the "Configuration Instructions".

| Symbol                                                                                                    | Meaning              | Symbol   | Meaning                |
|----------------------------------------------------------------------------------------------------|----------------------|----------|------------------------|
| 11);<br>11);                                                                                                    | Time                 | Î.       | Printhead temperature  |
| ï                                                                                                    | Date                 | 1        | PPP credit             |
| 9                                                                                                    | Ribbon supply status |          | User memory            |
| The second second secon | WLAN field strength  |          | Input buffer           |
| <…><br>FDX<br>100                                                                                                    | Ethernet status      | <b>°</b> | Printer receiving data |

Table 1: Indicator Symbols during Printing

#### 3-2-2 Power-Save Mode

If the printer is not used for some time, it switches to Power-Save mode

automatically. The display shows the switched off.

#### To exit Power-Save mode:

1. Press any button on the navigator pad.

#### **3-2-3 Button Functions**

| Button  | State                                                                   | Function                                                                                                    |
|---------|-------------------------------------------------------------------------|----------------------------------------------------------------------------------------------------|
| menu    | Ready                                                                   | Go to offline menu (see Configuration Instructions)                                                                                                    |
| feed    | Ready                                                                   | Advances an empty label                                                                                                    |
| pause   | Ready                                                                   | Repeat printing of last label                                                                                                    |
|         | Printing Label                                                          | Pause print job.<br>printer switches to Pause mode                                                                                                    |
|         | Pause                                                                   | Continue print job.<br>printer switches to Printing Label mode                                                                                                    |
|         | Fault - correctable                                                     | Continue print job after error recovery.<br>printer switches to Printing Label mode                                                                                                    |
| Cancel  | Ready                                                                   | Clear print buffer. repeated printing of the last label is then not possible                                                                                                    |
|         | Printing label<br>Pause<br>Fault - correctable<br>Fault - irrecoverable | Press briefly $\rightarrow$ cancel current print job<br>Press and hold $\rightarrow$ cancel current print job and delete all print<br>jobs                                                                         |
|         | System error                                                            | Press → if the error occurs repeatedly, notify the Service<br>Department                                                                                                    |
| ⊷button | Fault - correctable<br>Fault - irrecoverable                            | Call up help $\rightarrow$ brief information on error recovery is displayed.                                                                                                    |
|         | Offline menu                                                            | Press briefly to enable value selection on the parameter level,<br>accept a selected value or star a function.<br>Press and hold (> 2 sec.) to exit the parameter level without<br>accepting the parameter setting |
| •       | Offline menu                                                            | Select menu items on a menu level or to select values on the<br>parameter level<br>Press button on the top menu level several times, if necessary,<br>to switch from the offline menu to Ready mode                |
| •       | Offline menu                                                            | Select menu items on a menu level or to select values on the parameter level                                                                                                    |
| •       | Offline menu                                                            | Reach a higher or lower menu level or set values on the parameter level                                                                                                    |

Table 2: Button Functions

## 4 Loading Media

**Note:** For adjustments and simple installation work, use the accompanying hexagonal wrench located in the bottom section of the print unit. See Figure 4, item 8. No other tools are required for the work described here.

### 4-1 Loading labels from a roll

#### 4-1-1 Positioning the Label Roll on the Roll Retainer

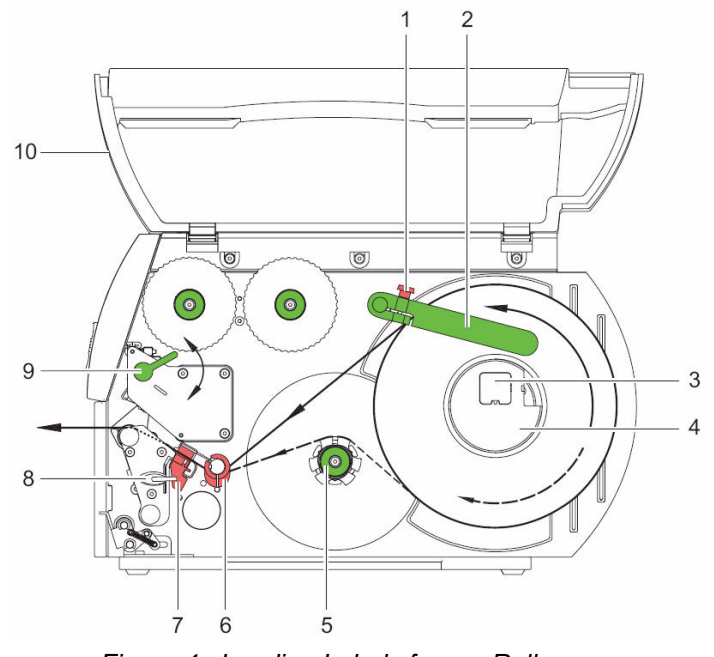

Figure 4. Loading Labels from a Roll

- 1. Open cover (10).
- 2. Loosen knurled screw (1) and swivel guide (2) upward and push it all the way out.
- 3. Load label roll on the roll retainer so that labels can be inserted into printhead in the right position. The printing side of the labels must be visible from above.
- 4. Supplying longer label strips:
  - For Peel-Off or Rewind mode: approx. 60 cm
  - For Tear-Off mode: approx. 40 cm
- 5. Push label roll until it contacts the housing wall.
- 6. Swivel guide (2) downward onto the roll retainer (3) and push it against the label roll so that the roll is braked slightly while supplying media.
- 7. Tighten knurled screw (1).

#### 4-1-2 Inserting a Label Strip into Printhead

See Figure 4 for the following references.

- 1. Turn lever (9) counterclockwise to lift the printhead.
- 2. Push guide ring on axis (6) all the way out.
- 3. Guide label strip to the print unit above the internal rewinder (5).
- 4. Guide label strips below the axis (6) and through the label sensor (7) so that it exits the print unit between the printhead and the print roller.
- 5. Push guide ring on axis (6) against the outer edge of the label strip.

#### 4-1-3 Setting the Label Sensor

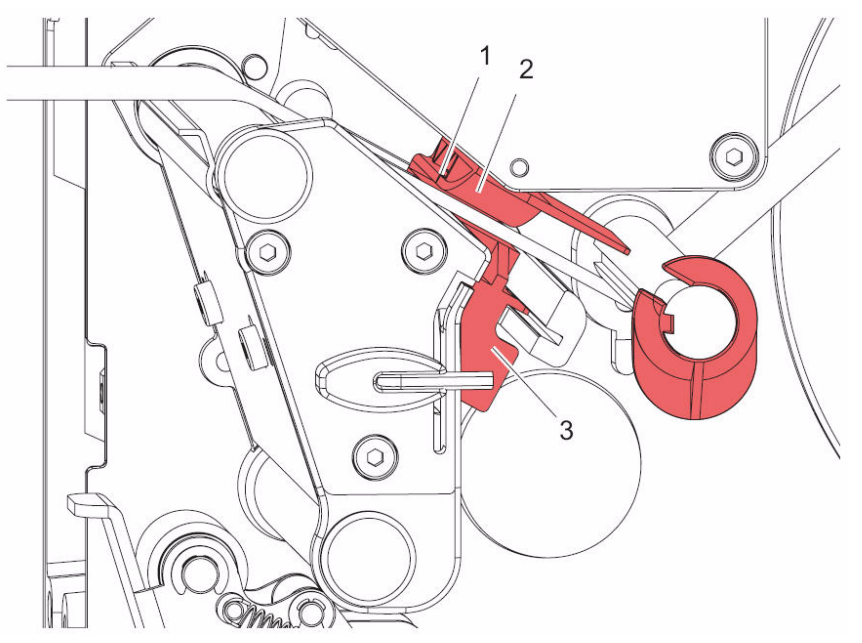

Figure 5. Setting the Label Sensor

The label sensor (2) can be shifted perpendicular to the direction of paper flow for adaptation to the label medium. The sensor unit (1) of the label sensor is visible from the front through the print unit and is marked with a indentation in the label sensor retainer.

• Position label sensor with tab (3) in such a way that the sensor (1) can detect the label gap or a reflex or perforation mark.

- or, if the labels deviate from a rectangular shape,

• Align label sensor using the tab (3) with the front edge of the label in the direction of paper flow.

#### For use in Tear-Off mode only:

• Turn lever (Figure 4, item 9) clockwise to lock the printhead. The label roll is loaded for use in Tear-Off mode.

#### 4-1-4 Setting the Head Locking System

The printhead is pushed on via two plungers. The location of the outer plunger must be set to the width of the label medium used so as to:

- achieve even print quality across the entire label width
- prevent wrinkles in the feed path of the transfer ribbon
- prevent premature wearing of the print roller and printhead.

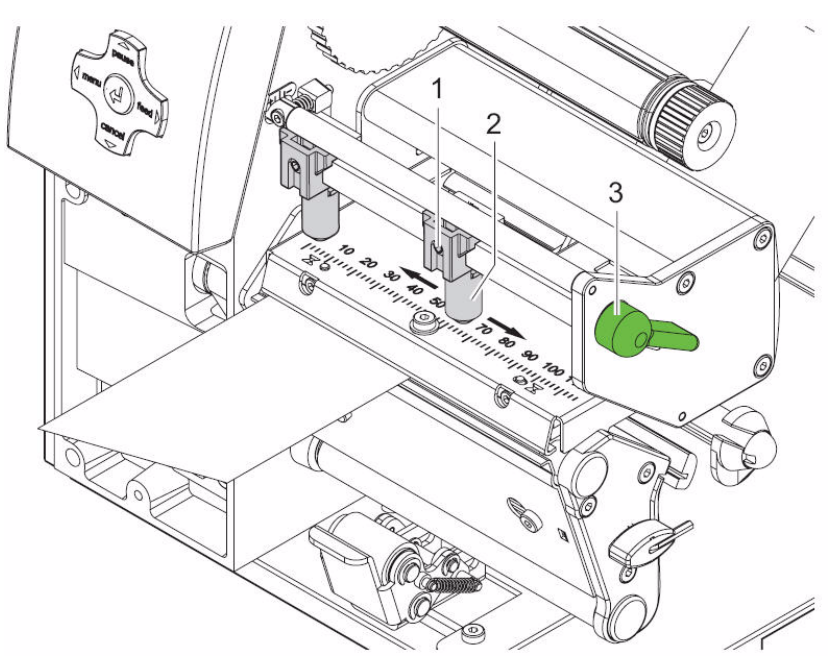

Figure 6. Setting the Head Locking System

- 1. Turn lever (3) clockwise to lock the printhead.
- 2. Loosen threaded pin (1) at outer plunger (2) with hexagonal wrench.
- 3. Position outer plunger (2) above outer label edge and tighten threaded pin (1).

### 4-2 Loading Transfer Ribbon

**Note:** With direct thermal printing, do not load a transfer ribbon; if one has already been loaded, remove it.

- 1. Clean printhead before loading the transfer ribbon ("Cleaning the Printhead" on page 15.).
- 2. Turn lever (4) counterclockwise to lift the printhead.
- 3. Slide transfer ribbon roll (2) onto the ribbon supply hub (3) until it stops and so that the color coating of the ribbon faces downward when being unwound. No rotation direction is specified for the ribbon supply hub (3).
- 4. Hold transfer ribbon roll (2) firmly and turn knob on ribbon supply hub (3) counterclockwise until the transfer ribbon roll is secured.
- 5. Slide suitable transfer ribbon core onto the transfer ribbon take-up hub (1) and secure it in the same way.
- 6. Guide transfer ribbon through the print unit as shown in Figure 7.
- 7. Secure starting end of transfer ribbon to the transfer ribbon core (1) with adhesive tape. Ensure counterclockwise rotation direction of the transfer ribbon take-up hub here.
- 8. Turn transfer ribbon take-up hub (1) counterclockwise to smooth out the feed path of the transfer ribbon.
- 9. Turn lever (4) clockwise to lock the printhead

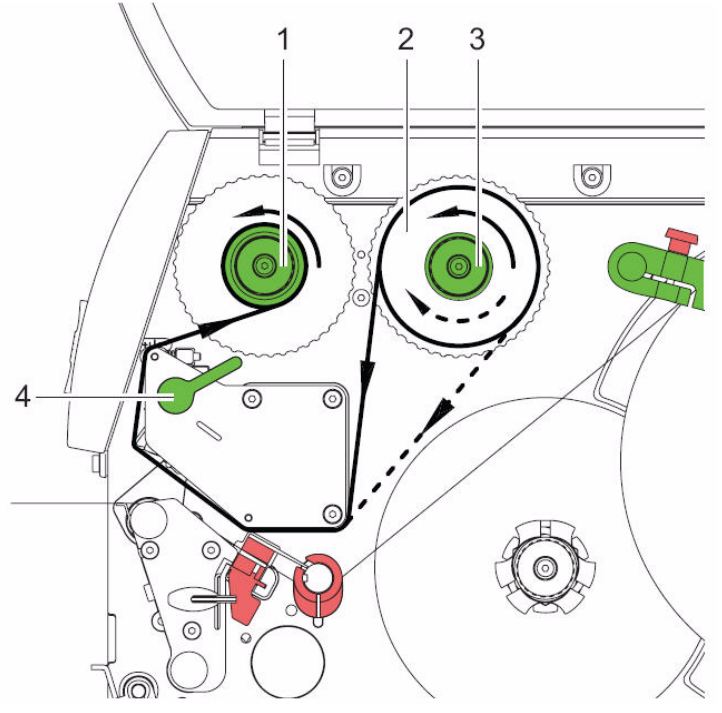

Figure 7. Feed Path of the Transfer Ribbon

## 5 Printing

#### A CAUTION!

The printhead can be damaged if handled improperly!

- Do not touch bottom of printhead with your fingers or sharp objects.
- Ensure that labels are clean.
- Ensure smooth label surfaces. Raw labels are like emery and reduce service life of printhead.
- Print at lowest possible printhead temperature.

### **5-1 Synchronization**

The printer is ready for operation when all connections have been made, the labels and, if necessary the transfer ribbon, have been loaded and the printhead is locked. For details on printer configuration, see the "Configuration Instructions".

After loading the label medium, synchronization is necessary. During synchronization, the printer automatically determines the length of the loaded labels and sets label advancement accordingly.

- 1. Press the feed button to start synchronization.
- 2. Remove empty labels after synchronization. The printer is synchronized with the loaded label medium.

**Note:** Synchronization is not necessary if the printhead was not opened between different print jobs, even if the printer was switched off.

## 6 Cleaning and Basic Maintenance

#### DANGER!

Risk of death via electric shock!

- Disconnect printer from power supply before performing any maintenance work.

### 6-1 General Cleaning

When: as necessary.

#### A CAUTION!

Abrasive cleaning agents can damage the printer! - Do not use abrasives or solvents to clean the outer surfaces or assemblies.

- Remove dust and paper fuzz in the printing area with a soft brush or vacuum cleaner.
- Clean outer surfaces with an all-purpose cleaner.

### **6-2 Cleaning the Print Roller**

**When**: each time the label roll is changed or when the print image and label transport are adversely affected.

- 1. Turn lever (4, Figure 7) counterclockwise to lift the printhead.
- 2. Remove labels and transfer ribbon from the printer.
- 3. Remove deposits with roller cleaner and a soft cloth.
- 4. If the roller appears damaged, replace it.

### 6-3 Cleaning the Printhead

When:

- Direct Thermal Printing: each time the label roll is changed
- *Thermal Transfer Printing*: each time the transfer ribbon is changed or when the print image is adversely affected

Substances may accumulate on the printhead during printing and adversely affect printing, e.g. differences in contrast or vertical stripes.

#### 

Printhead can be damaged!

- Do not use sharp or hard objects to clean the printhead.
- Do not touch protective glass layer of the printhead.
- 1. Turn lever (4, Figure 7) counterclockwise to lift the printhead.
- 2. Remove labels and transfer ribbon from the printer.
- 3. Clean printhead surface with special cleaning pen or a cotton swab dipped in pure alcohol.
- 4. Allow printhead to dry for 2–3 minutes before commissioning the printer.

### 6-4 Cleaning the Label Sensor

When: when the label roll is changed.

#### 

Label sensor can be damaged!

- Do not use sharp or hard objects or solvents to clean the label sensor.
- 1. Turn lever (1) counterclockwise to lift the printhead.
- 2. Remove labels and transfer ribbon from the printer.
- 3. Remove hexagonal wrench (5) from its retainer.
- 4. Press the latch (3) and slowly pull label sensor outward via the tab (4). Ensure that the label sensor cable is not tensioned by this.
- 5. Clean label sensor and sensor units (2) with brush or cotton swab soaked in pure alcohol.
- 6. Push label sensor back via tab (3) and set it (see "Setting the Label Sensor" on page 10.).
- 7. Push hexagonal wrench (5) into retainer.
- 8. Reload labels and transfer ribbon ("Loading labels from a roll" on page 9. and "Loading Transfer Ribbon" on page 12.).

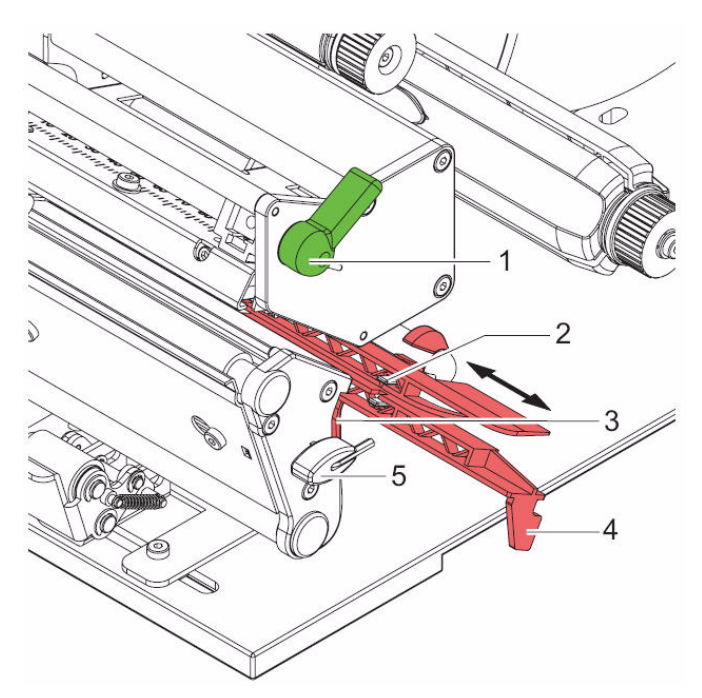

Figure 8. Cleaning the Label Sensor

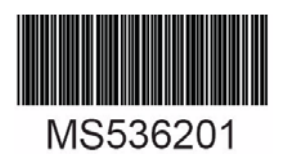

Y1211887